## КАК ЗАЛИТЬ НОВУЮ ВЕРСИЮ ПРОГРАММЫ В ПРИНТ-СЕРВЕР?

Запустите на компьютере, Подсоединенном к сети, программу PS-Admin. В окне программы PS Admin выбрать в меню Tools строку Download Firmawe, после чего указать путь к файлу прошивки и нажать кнопку ОК. Во время загрузки питание принт-сервера и компьютера выключать ЗАПРЕЩАЕТСЯ! Новую прошивку можно получить, написав запрос на E-mail: <a href="mailto:support@dlink.ru">support@dlink.ru</a> или скачать самостоятельно с сайта <a href="mailto:www.dlink.com.tw">www.dlink.com.tw</a>.